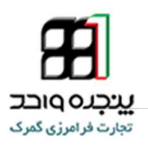

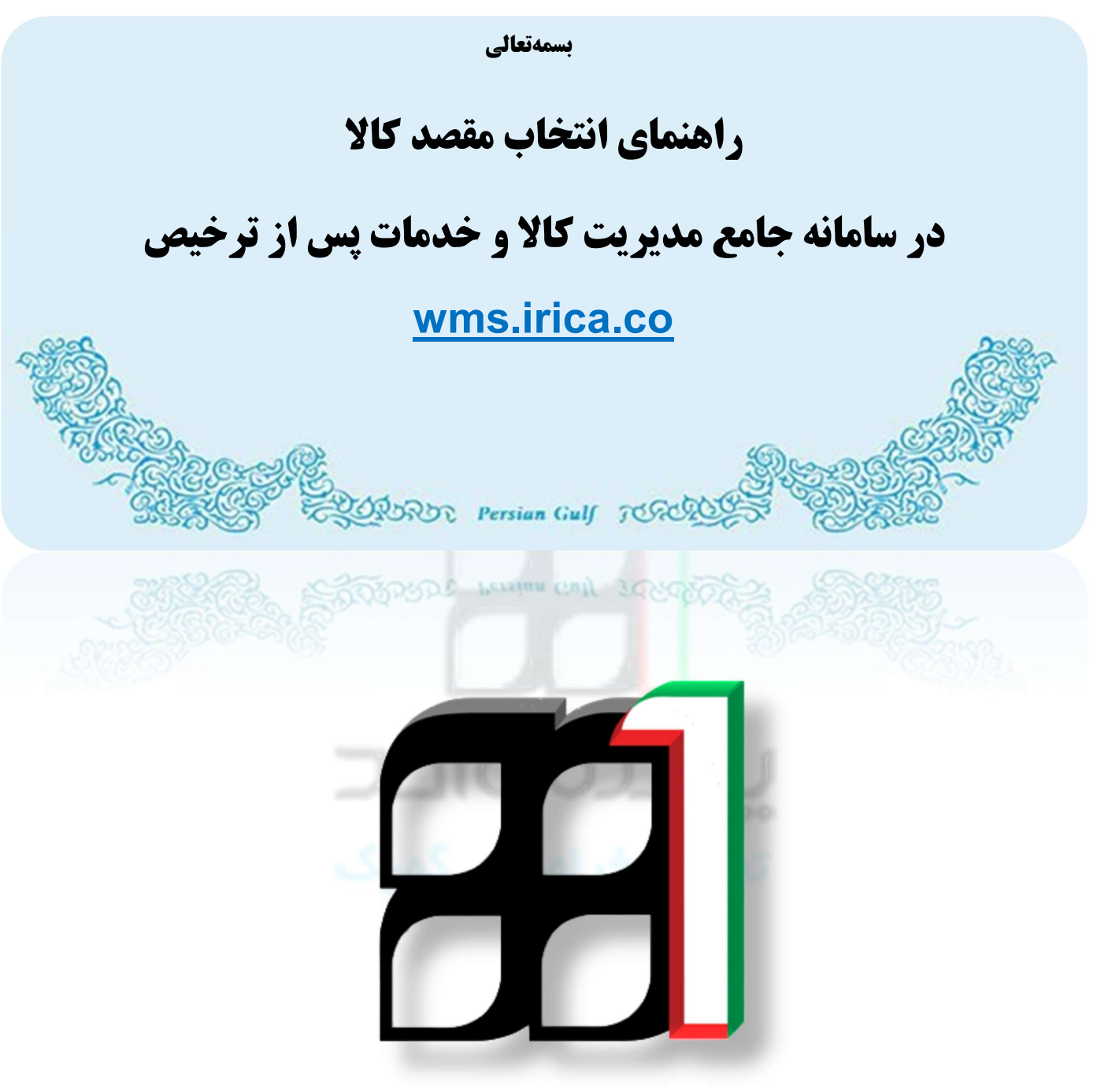

## شناسه سند:IAIS\_PG\_STR\_HLP\_1005

آذر ۱۳۹۵

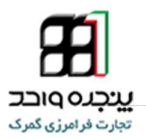

## \*چگونه وکالت دهیم یا همان مقصد کالا را مشخص کنیم؟

صاحب کالا در سامانه پنجره واحد فرامرزی گمرک به آدرس epl.irica.ir می رود و از منوی کاربر، ۱.گزینه دور اظهاری واردات انتخاب کنید و سپس ۲. شماره سریال مورد نظر را جستجو کنید ۳. بروی شکل زیر ویرایش کلیک کنید ۴. روی ادامه کلیک کنید تا وارد صفحه صدور مجوز کامیون شود(در تصویر-۱، مراحل به ترتیب اعداد نشان داده شده است)

## **تذکر:** حتماً باید سند در مرحله صدور مجوز کامیون یک مرحله قبل از اتمام فرآیند باشد.

| 10                                                                                  |                                                                                               |                                                                                                    |                                                             |                                                                    |                                                                                      |                                                                                    |
|-------------------------------------------------------------------------------------|-----------------------------------------------------------------------------------------------|----------------------------------------------------------------------------------------------------|-------------------------------------------------------------|--------------------------------------------------------------------|--------------------------------------------------------------------------------------|------------------------------------------------------------------------------------|
| رنانه رديف وي                                                                       | م شماره پارنامه                                                                               | نام صاحب كالا                                                                                                    | كدملى صاحب كالا                                             | شماره سريال                                                        | کد ملی حق العمل کار                                                                  | کد ملی اظهار کننده                                                                 |
| 3/1                                                                                 | 1450.4904.791                                                                                 | بروس\وين                                                                                                    | ··*                                                         | 0-1840                                                             | ··                                                                                   | ··*                                                                                |
| <b>3</b>                                                                            | 1. 10 Sec. 10 Sec. 10                                                                         |                                                                                                    |                                                             |                                                                    |                                                                                      |                                                                                    |
| 1 کور اط                                                                            | وارکات – کام ۱                                                                                |                                                                                                    |                                                             |                                                                    |                                                                                      |                                                                                    |
|                                                                                     |                                                                                               |                                                                                                    |                                                             |                                                                    |                                                                                      |                                                                                    |
| ، فرد                                                                               | مشاهده وضعيت اظهار                                                                            | ۲ صدور مجو                                                                                                    | ز ورود کامیون                                               | ۲ اتمام فرآیند                                                     |                                                                                      |                                                                                    |
|                                                                                     |                                                                                               |                                                                                                    |                                                             |                                                                    |                                                                                      |                                                                                    |
| نه ها                                                                               |                                                                                               |                                                                                                    |                                                             |                                                                    |                                                                                      |                                                                                    |
| 77.7                                                                                |                                                                                               |                                                                                                    |                                                             |                                                                    |                                                                                      |                                                                                    |
| حراز                                                                                | and a factor strong                                                                           | latel etc. a de fatel also also.                                                                                                    | 4.11 falti A.I.1 4.11                                       | 1 A                                                                | a define deel according                                                              | 1. 1. 17. 1. 1. 1. 1. 1. 1. 1. 1. 1. 1. 1. 1. 1.                                   |
| حر <i>از</i><br>وضعیت                                                               | ر اسناد اظهارنامه                                                                             | ییغام های اظهارنامه پرینت اظها                                                                                                    | نامه نمایش اظهارنامه                                        | ارسال اعتراض پیشنه<br>کارشنا                                       | : اصلاحیه به ارزیابی کارشناس تهٔ<br>س                                                | نفکیک بارنامه وضعیت تایید بار<br>تفکیک شده                                         |
| حرار<br>وضعیت<br>مشاهده                                                             | و استاد اظهارتامه<br>سه<br>مان                                                                | ییغام های اظهارنامه پرینت اظها                                                                                                    | نامه نمایش اظهارنامه                                        | ارسال اعتراض پیشنه<br>کارشنا                                       | : اصلاحیه به ارزیابی کارشناس تهٔ<br>س                                                | نفکیک بارنامه وضعیت تایید بار<br>تفکیک شده                                         |
| مراز<br>وضعیت<br>مشاهده<br>یردانت<br>سازمان ها                                      | و استاد اظهارنامه<br>سه<br>مان<br>زمند تابید                                                  | پیغام های اظهارنامه  پرینت اظها                                                                                                    | نامه نمای <i>ش ا</i> ظهارنامه                               | ارسال اعتراض پیشنچ<br>کارشنا                                       | : اصلاحیه به ارزیابی کارشناس تهٔ<br>س                                                | نفکیک بارنامه وضعیت تایید بار<br>تفکیک شده                                         |
| مراز<br>وضعیت<br>مشاهده<br>یوداخت<br>سازمان ها                                      | ر استاد اظهارنامه<br>سه<br>مان<br>زمند تایید                                                  | پیغام های اظهارنامه پرینت اظها                                                                                                    | نامە نمايش اظھارنامە                                        | ارسال اعتراض پیشنی<br>کارشنه                                       | : اصلاحیه به ارزیابی کارشناس تهٔ<br>بی                                               | نفکیک بارنامه وضعیت تایید بار<br>تفکیک شده                                         |
| مراز<br>وضعیت<br>مشاهده<br>یرداخت<br>سازمان ها                                      | ر استاد اظهارنامه<br>مان<br>زمد تایید                                                         | ییغام های اظهارنامه پرینت اظهار                                                                                                    | نامه نمایش اظهارنامه<br>کلیک کنید                           | ارسال اعتراض پیشنیه<br>کارشنه                                      | : اصلاحیه به ارزیابی کارشناس تهٔ<br>س                                                | نفکیک بارنامه وضعیت تایید بار<br>تفکیک شده                                         |
| مراز<br>وضعیت<br>مشاهده<br>برقاغت<br>بازمان ه                                       | ر استاد اظهارنامه<br>مان<br>زمد تایید<br>4                                                    | یغام های اظهارنامه برینت اظها                                                                                                    | نامه نمایش اظهارنامه<br><b>کلیک کنید</b>                    | ارسال اعتراض پیشنیه<br>کارشنه                                      | د اصلاحیه به ارزیابی کارشناس تهٔ<br>س                                                | نفکیک بارنامه وضعت تابید بار<br>تفکیک شده                                          |
| مراز<br>وضعیت<br>است.اهد<br>برزاغت<br>سازمان<br>سازمان                              | و استاد اظهارنامه<br>مان<br>زمان تایید<br>مان الدامه ا                                        | يغام های اظهارنامه برینت اظها                                                                                                    | نامه نمایش اظهارنامه<br><b>کلیک کنید</b>                    | ارسال اعتراض پیشنه<br>کارشنا<br>۱                                  | اصلاحیه به ارزیایی کارشناس ته<br>ب                                                   | ىلىكىك بارنامە ومىيى تايىد بار<br>تۈكىك شەھ                                        |
| مراز<br>وقعیت<br>سااهده<br>از انرکت های<br>برگ                                      | ر استاد اظهارنامه<br>بان<br>زند تایید<br>۲۴۶۸٬۵۹۲۲ ا                                          | یفام های اظهارنامه برینت اظها<br>المان المان المان المان المان المان المان المان المان المان المان المان المان المان المان المان المان المان الم<br>بروسراون                                                                                                    | نامه نمایش اظهارنامه<br>کلیک کنید                           | ارسال اعتراض پیشنچ<br>کارشنا<br>۲۰۰۰-۶۲۲                           | ت<br>س<br>۲۷<br>۲۰٫۰۰۲۷۲۹۰۰                                                          | نلکیک بارنامه وضعیت تابید بار<br>تفکیک شده<br>۰۰۸۱۵۳۹۰۰۲                           |
| مراز<br>وفعیت<br>سائلمدہ<br>الارکت ملی پر کلفت<br>الارکت ملی<br>بیک<br>بیک<br>۲ 8 7 | ر استاد اظهارنامه<br>بان<br>زمند تلید<br>۲۴۶۸۸۵۲۸۱۶۲۲۶<br>۲۴۶۸۸۵۲۸۱۶۲۲۶                       | یدام های اظهارنامه برینت اظها<br>المحال المحال | نامه نمایش اظهارنامه<br>کلیک کنید<br>۲۰۸۶۹۲۹۰۰<br>۲۰۸۶۹۲۹۰۲ | ارسال اعتراض پیشنچ<br>کارشنا<br>۲۰۰۰-۶۲۲<br>۵۰۱۰۰-۶۲۲<br>۶۲۶-۰۰۰-۵ | ی<br>س<br>۲۰<br>۲۰<br>۲۰<br>۲۰<br>۲۰<br>۲۰<br>۲۰<br>۲۰<br>۲۰<br>۲۰<br>۲۰<br>۲۰<br>۲۰ | نلکیک بارنامه وضعیت تابید بار<br>نلکیک شده<br>۰۰.۸۱۶۷۲۹-۲<br>۰۰.۸۱۶۷۲۹-۲           |
| مراز<br>مشاهدی<br>ار امرکت های بیرواخت<br>بیک<br>بیک ۲ 8<br>۲ 8                     | و استاد اظهارتامه<br>بای<br>زعد تایید<br>باید<br>باید<br>باید<br>باید<br>باید<br>باید<br>باید | یقام های اظهارتامه برینت اظها<br>بیقام های اظهارتامه برینت اظها<br>بروسراوین<br>بروسراوین<br>بروسراوین                                                                                                    | نامه نمایش اظهارنامه<br>کلیک کنید<br>۲۰۸۶۹۲۹۰۲<br>۲۰۸۶۹۲۹۰۲ | ارسال اعتراض یشتیه<br>کارشنا<br>۲۲ میلیم<br>۲۲ میلیم<br>۲۲ میلیم   | س<br>س<br>۲۰<br>۲۰<br>۲۰<br>۲۰<br>۲۰<br>۲۰<br>۲۰<br>۲۰<br>۲۰<br>۲۰<br>۲۰<br>۲۰<br>۲۰ | نفکیک بارنامه وضعیت تابید بار<br>تفکیک شده<br>تفکیک شده<br>به ۲۹۳۹۰۲<br>۰.۸۱۶۳۹۹۰۲ |

تصوير – ۱

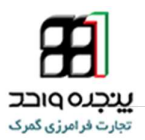

\* انتخاب مقصد كالا

در مرحله صدور مجوز کامیون همانطور که در تصویر مشاهده میکنید از قسمت شناسه مقصد کالا ۱.شناسه انبار و یا کد ملی مدیر عامل انبار مورد نظر را وارد کنید و ۲.روی دادن وکالت کلیک کنید تا بتوانید به انباری که مقصد کالا میباشد وکالت دهید.

| جستجو                                 | جو در اظهارها                    | جسآ                                                               |                                                          |                                                               |                                                                                                    |                               |           |      |
|---------------------------------------|----------------------------------|-------------------------------------------------------------------|----------------------------------------------------------|---------------------------------------------------------------|----------------------------------------------------------------------------------------------------|-------------------------------|-----------|------|
|                                       | کد ملی اظهار کننده               | کد ملی جی العمل کار                                               | دماره بریال                                              | کنملی میاسب کالا                                              | نام مباحب کالا                                                                                                    | شماره باردامه                 | وبرايش    | сц.  |
|                                       | 0081674902                       | 0081674902                                                        | 50100-39                                                 | 0081674902                                                    | بروس/وين                                                                                                    | BL936121567                   | C         |      |
| ~                                     |                                  |                                                                   |                                                          |                                                               | ے ۔ گام 2                                                                                                    | رى واردات بر اساس ماتيفس      | رر اظھ    | ≡ د  |
|                                       |                                  |                                                                   | 3 اتمام فرآیدد                                           | ون مجوز وزود کامیون                                           | مىد                                                                                                    | مه مشاهده وضعيت اظهار         | D         |      |
|                                       |                                  |                                                                   |                                                          | 2                                                             |                                                                                                    | 1 2                           | فصد کا    |      |
| <del>وي</del> ت كامي <mark>ر</mark> ن | بودن منصد وارد کنند. مسئولیت توا | ، را حتى در صورت خارج شهر با استان<br>احمد الاساخيان سال 60400 20 | طفا مطملن شرید همه انبار های مقصد<br>دردند در ۱۹۹۹۹۹۹۹۹۹ | دادن وكالت لغو وكالت                                          | 13131                                                                                                    | 313131 y                      | ، متصند ک | ودان |
|                                       |                                  | - 09-00 100 030 - Jone 335 G                                      | 21010101010102                                           | مىلى بە مە <del>پ</del> ە سىلىپ <u>و</u> لىپ براي <u>ور</u> ى | - <u>1999</u> - <u>1999</u> - <u></u> | د کالا انتخابی: انبار شهر ی   | به مقصد   | شداء |
|                                       |                                  |                                                                   |                                                          |                                                               |                                                                                                    | هت ثبت حامل                   | کالت ج    | ≡ و  |
|                                       | 39-50100 با مرقعیت قیت شد        | 12121212 بر ای بر رانه با شماره سویل                              | ركالت براي بوزر با تناسه ملي121                          | دادن وكالت الغو وكالت                                         | 12121                                                                                                    | كسه حامل 212121               | ، ملی ثبت | فداس |
|                                       |                                  |                                                                   |                                                          |                                                               | ت حمل تست                                                                                                    | نبت کننده حامل انتخابی: شر ک  | به ملی    | شداء |
|                                       |                                  |                                                                   |                                                          | نحه کنید.                                                     | به ينل ورود اطلاعات كاميون مراج                                                                                                    | جون ررود کامنون به محوطه گمرک | دريافت ه  | برای |
|                                       |                                  |                                                                   |                                                          |                                                               | شت ادامه <del>©</del>                                                                                                    | € بازگ                        |           |      |

تصوير-۲

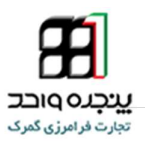

\*انتخاب شركت حمل

در مرحله صدور مجوز کامیون همانطور که در تصویر مشاهده میکنید از قسمت شناسه ملی ثبت کننده حامل ۱.شناسه شرکت حمل مورد نظر را وارد کنید و ۲.روی دادن وکالت کلیک کنید تا بتوانید به شرکت حمل مورد نظر وکالت دهید.

| جستجو      | تجو در اظهارها                                    | iurs.                                                              |                                                             |                                                             |                                           |                                 |           |            |
|------------|---------------------------------------------------|--------------------------------------------------------------------|-------------------------------------------------------------|-------------------------------------------------------------|-------------------------------------------|---------------------------------|-----------|------------|
|            | کد ملی اظهار کننده                                | کد ملی جی العمل کار                                                | قمار د بریال                                                | کنملی میاحب کالا                                            | تام صاحب کالا                             | فماره باردامه                   | وبرايش    | cup        |
|            | 0081674902                                        | 0081674902                                                         | 50100-39                                                    | 0081674902                                                  | بتروساوين                                 | BL936121567                     | đ         | - 25       |
| ~          |                                                   |                                                                    |                                                             |                                                             | ت - گام 2                                 | ري واردات بر اساس مانيفست       | ور اظها   | <u>=</u> د |
|            |                                                   |                                                                    | 3 اتمام فرآزند                                              | رن مجوز وزود کامیون                                         | مد:                                       | م مشاهده وضعيت اظهار            | Ð         |            |
|            |                                                   |                                                                    |                                                             |                                                             | 13131                                     | 1313131                         | فصد کا    |            |
| بريچه معول | ، بوس منتشد وارد مید. مسوییت.<br>با موفقیت ثبت شد | د را علی در صورت عمر و اعمر<br>ای پروانه با شماره سریال 39-50100 ب | ست مسین برد می بیرانی میں<br>زر با شناسه ملی 13131313191 بر | دادن وکالت الغو وکالت<br>ظامی به عهده شمایت. رکالت برای پرز | ، د، در<br>سحيح تبودن مقصد توسط نيروي الا | و<br>در میورک م                 | ہ منصب ک  | تطابعه     |
|            |                                                   |                                                                    |                                                             |                                                             |                                           | د کالا انتخابی: انبار شهر ی     | به مقصد   | شداء       |
|            |                                                   |                                                                    |                                                             | 2                                                           |                                           | یت ثبت حامل                     | کالت ج    | ≡,         |
|            | ، 39-50100 با مراقبت قبت تىد                      | 12121212 برای بررانه با شماره سویل                                 | وكالك براي يوزر با تناسه ملي121                             | دادن وكالت 🔰 لغو وكالت                                      |                                           | كىندە حامل 1212121              | ، ملی ثبت | فلالمنه    |
|            |                                                   |                                                                    |                                                             |                                                             | ت حمل تبت                                 | نبت کننده حامل انتخابی: شر ک    | سه ملی ا  | شداد       |
|            |                                                   |                                                                    |                                                             | مه کنيد.                                                    | به یل ورود اطلاعات کامپون مراج            | جوڙ ورود کاميون به محوطه گمرک ب | دريافت م  | يراى       |
|            |                                                   |                                                                    |                                                             |                                                             | ئىت ادامە 🛞                               | € بازگ                          |           |            |

تصوير – ۳

نکته مهم : آن دسته از انبارهایی که کار حمل را هم انجام می دهند باید در هر دو قسمت شناسه مقصد کالا و شناسه ملی ثبت کننده حامل را شناسه انبار یا همان کد ملی مدیر عامل وارد کنند.

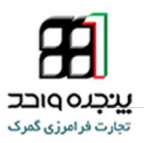

## \*ورود اطلاعات كاميون

مرحله بعدی ورود اطلاعات کامیون می باشد که از منوی کاربر ، گزینه ورود اطلاعات کامیون انتخاب کنید ، ابتدا ۱.شماره سریال پروانه گمرکی مورد نظر را وارد کنید ۲. شرکت حمل مورد نظر که در مرحله صدور مجوز کامیون و کالت دادید را انتخاب کنید ۳. مقصد مورد نظر که در مرحله صدور مجوز کامیون به آن و کالت داده شده هست را انتخاب کنید (منظور از مقصد همان انبار مورد نظر است)

| رود اطلاعات كاميون ها               | کاربر ۲                             |
|-------------------------------------|-------------------------------------|
|                                     | أحراز فرم وكالت                     |
| 50400 30                            | ارسال گواهی بازرسی                  |
| ىارە مويال پرواند                   | ایجاد سفارش برای شرکت های حمل       |
| خاب شرکت حمل کی 👌 شرکت حمل تست 👻    | ېررسى وضعيت ئېت ترخيصيه 🛛 🕤         |
| 2                                   | تجميع بارنامه                       |
| خك متصد على انتخاب كنيد انتخاب كنيد | تجميع بارنامه های تفکيک شده 🎾       |
|                                     | تفکیک بارنامه                       |
| اضافه كردن                          | ئبت پيغام روى پروانه                |
| $\wedge$                            | ئبت كوتاژ                           |
| 1 ጎ ř                               | درخواست مجوز تخليه صادرات           |
|                                     | دريافت سريال تراتشيپ                |
| ک کنید                              | دور اظهاری ترانزیت ک                |
|                                     | ••<br>دور اظهاری ترانزیت با بارنامه |
|                                     | دور اظهاری خروج موقت                |
|                                     | دور اظهاری صادرات                   |
|                                     | دور اظهاری صادرات با فاکتور         |
|                                     | دور اظهاري واردات                   |
|                                     | دور اظهاری واردات با بارتامه        |
|                                     | دور اظهاری ورود موقت                |
|                                     | ورود اطلاعات كاميون ها              |
|                                     | مشاهده بارنامه های یک فرد           |
|                                     | مشاهده سقارش(ها)                    |

تصوير – ۴

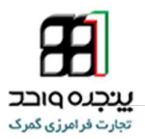

نکات بسیار مهم : توجه داشته باشید تنها مشخص کردن شناسه مقصد کالا و شناسه ملی ثبت کننده حامل در مرحله صدور مجوز کامیون کافی **نیست!** حتماً در قسمت ورود اطلاعات کامیون هم باید شرکت حمل و مقصد کالا انتخاب شود در غیر این صورت هنگام ثبت ورود پته در سامانه wms.irica.co با خطای " انبار دار محترم بر اساس اطلاعات دریافتی از سامانه گمرک، برای پته مورد نظر وکالت از صاحب کالا به انبار شما داده نشده است. لطفا وکالت را در سامانه LPL بررسی نمایید " مواجه خواهید شد و شایان ذکر ست پس از گرفتن پته گمرکی دیگر انتخاب مقصد کالا یا همان وکالت دادن به انبار به هیچ وجه امکان پذیر نمی باشد!!!

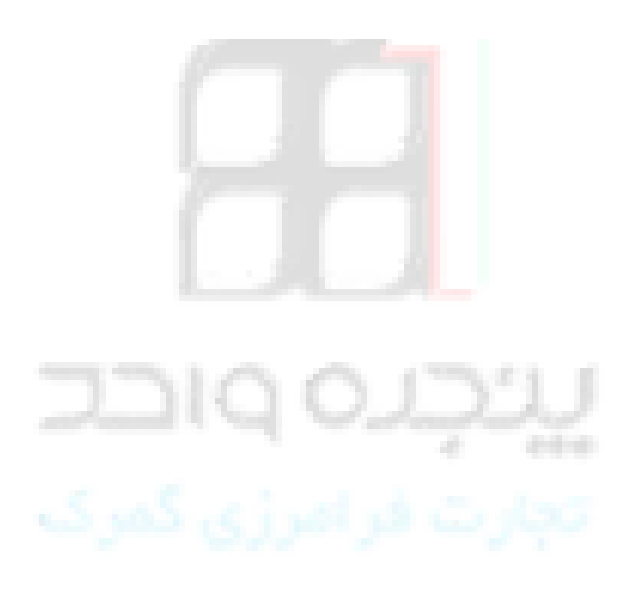